# OPAC簡易ガイド

0 P A C を 利 用 し 、 お 探 し の 図 書 や 雑 誌 が 図 書 館 に 所 蔵 さ れ て い る か 検 索 し た り 、 予 約 や 取 寄 せ 手 続 き を 行 う こ と が で き ま す 。

#### 法政大学小金井図書館

### アクセス方法

| 蔵書検索( OPAC ) | まとめて検索(HOSEI Search)              |       |
|--------------|-----------------------------------|-------|
| 法政大学が所蔵する図   | 書・雑誌、オンラインで読める電子ブック・電子ジャーナル       | レをさがす |
|              |                                   | 検索    |
|              |                                   |       |
| → 蔵書検索(OP/   | AC) トップ $rightarrow$ MY OPACへログイン | Ø     |
|              | )                                 |       |

#### <u>アクセス方法</u>

- 1) 図書館ホームページにアクセス <u>https://www.hosei.ac.jp/library/</u>
- 2) 「蔵書検索(OPAC)トップ」をクリックし、詳細検索をクリック

## 本の探し方

| キーワー                                                                         | ドで検索                                                                                                    | Amazon Google Scholar                                                                                                    |                          |
|------------------------------------------------------------------------------|----------------------------------------------------------------------------------------------------|----------------------------------------------------------------------------------------------------|--------------------------|
| ▲<br>▲<br>■<br>■<br>■<br>■<br>■<br>■<br>■                                    |                                                                                                    |                                                                                                    |                          |
| 簡易検索詳細検索                                                                     | <b>谷 分類検索</b>                                                                                                    |                                                                                                    |                          |
| <u>検索条件</u>                                                                  |                                                                                                    |                                                                                                    |                          |
| 1 + 0 +                                                                      |                                                                                                    | 全ての項目から                                                                                                    |                          |
| ^    本())タイ                                                                  | イトルなと人力                                                                                                    | 著者名に左の語を含む                                                                                                    | ~                        |
|                                                                              |                                                                                                    | N                                                                                                    |                          |
|                                                                              |                                                                                                    | 出版社・出版者                                                                                                    |                          |
|                                                                              | - 覧表示件数: 20 /                                                                                                    | 出版社・出版者                                                                                                    | <ul> <li>Q 後来</li> </ul> |
| MID MID MID MID MID MID MID MID MID MID                                      | <ul> <li>→ 第表示件数: 20 </li> <li>→ 第末示件数: 20 </li> </ul>                                                                                                    | 出版社・出版者<br>検索オプション                                                                                                    | マ ☆末 ▲クリア                |
| AND ▼<br>並び頭:開速度<br>資料区分限定<br>□ 図書<br>□ 244誌                                 | <ul> <li>✓ 一覧表示件数: 20 ✓</li> <li>キャンパス</li> <li>(全等)</li> </ul>                                                                                                    | 出版社・出版者<br>検索オプション<br>出版年: -                                                                                                    |                          |
| AD<br>並び語: 周速度                                                               | <ul> <li>- State (1995)</li> <li>- State (1995)</li> <li>キャンパス</li> <li>(1995)</li> <li>2) 冬性の指定</li> </ul>                                                                                                    | <ul> <li>出版社・出版者</li> <li>検索オプション</li> <li>出版年: -</li> <li>出版算: (指定なし)</li> </ul>                                                                |                          |
| AD<br>並び語: 開速度<br>御港                                                         | <ul> <li>- SERTING CONTRACT</li> <li>- SERTING CONTRACT</li> <li>キャンパス</li> <li>(ごう)</li> <li>条件の指定</li> </ul>                                                                                                    | <ul> <li>出版社・出版者</li> <li>検索オプション</li> <li>出版年: -</li> <li>出版編: (指定なし)</li> <li>言酒: (指定なし)</li> </ul>                                            |                          |
| AD<br>並び時: 開速度<br>)<br>資料区分限定<br>回想<br>3<br>雑誌<br>1<br>電子ブック<br>1<br>電子ジャーナル | <ul> <li>→ (4つ)</li> <li>→ (4つ)</li> <li>・ (4つ)</li> <li>・ (4つ)</li> <li>・ (4つ)</li> <li>・ (40)</li> <li>・ (40)</li> <li>• (40)</li> <li>• (40)<td><ul> <li>出版社・出版者</li> <li>検索オブション</li> <li>出版年: -</li> <li>出版国: (指定なし)</li> <li>言语: (指定なし)</li> <li>分野: (全分野)</li> </ul></td><td></td></li></ul> | <ul> <li>出版社・出版者</li> <li>検索オブション</li> <li>出版年: -</li> <li>出版国: (指定なし)</li> <li>言语: (指定なし)</li> <li>分野: (全分野)</li> </ul>                         |                          |
| AD<br>並び碼: 回連度<br>資料区分限定<br>回書<br>雑誌<br>電子ジャーナル                              | <ul> <li>一覧表示件数: 20 ×</li> <li>キャンパス</li> <li>(全つ)</li> <li>条件の指定<br/>小金井図書館<br/>小金井図書館<br/>支相大学院<br/>研究所</li> </ul>                                                                                                    | <ul> <li>出版社・出版者</li> <li>検索オブション</li> <li>出版年: -</li> <li>出版国: (指定なし)</li> <li>「新: (指定なし)</li> <li>分野: (全分野)</li> <li>媒体種別: (指定なし) ▼</li> </ul> |                          |

#### <u>キーワードで検索</u>

- 1)本のタイトルや、著者名、キーワード等を入力する
- 2)条件を指定して検索したい場合はそれぞれ指定して検索する 資料区分限定:図書や雑誌の種別を指定 キャンパス:所蔵している館を指定 検索オプション:出版年や本文言語などを指定

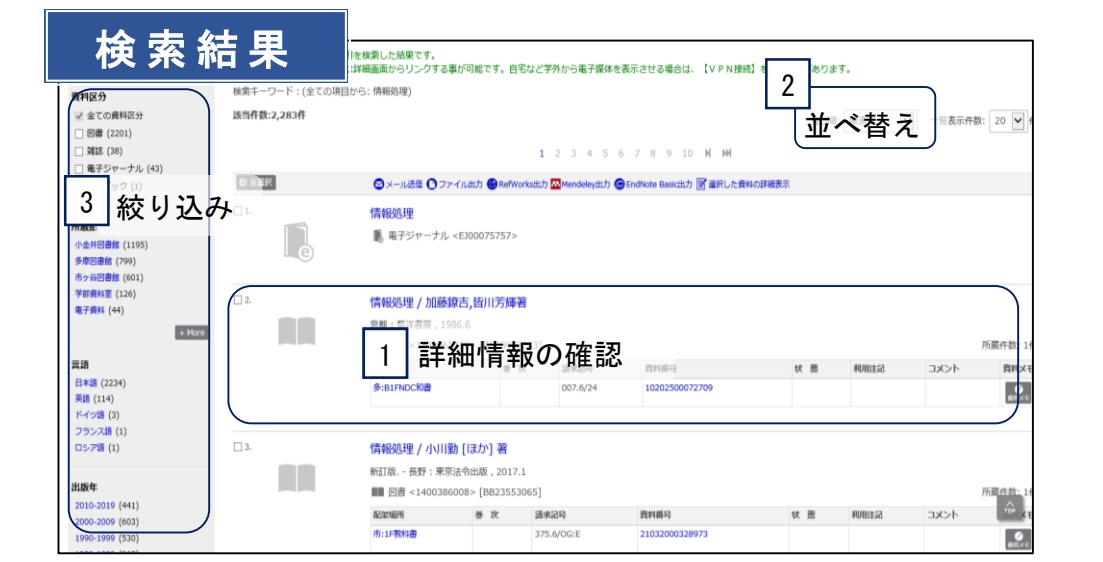

| 資料詳紙                               | 昍情                                                                                                   | 報                                                                                     | ◆前の詳細問題 [5/2283] 次の評細問題 ◆ |
|------------------------------------|----------------------------------------------------------------------------------------------------|---------------------------------------------------------------------------------------|---------------------------|
| 空間解析                               | >>>>>>> <p< th=""><th>イセキニュウモン:トシオノのル・トシガワカル<br/>入門:都市を測る・都市がなかる/丸広幸雄,山田育穂,石井儀光編集</th><th></th></p<> | イセキニュウモン:トシオノのル・トシガワカル<br>入門:都市を測る・都市がなかる/丸広幸雄,山田育穂,石井儀光編集                            |                           |
| ETEL ETEL                          | 2130649                                                                                              | 東京:朝倉徽店                                                                               |                           |
|                                    | 出版年                                                                                                  | 2018.8                                                                                |                           |
|                                    | 俗冊次                                                                                                  | ISBN:9784254163568; PRICE:3900円+続 RefWorks                                            |                           |
| Tenana Ini Consila                 | ISBN                                                                                                 | 9784254163568                                                                         |                           |
| Intege by Google                   | 本文言語                                                                                                 | 日本語                                                                                   |                           |
| E Webcat Plus で詳細を確認<br>メワイート<br>0 | 別書名                                                                                                  | 標題紙タイトル: Introduction to spatial analysis<br>異なりア <u>クセスタイト</u> ル: 空間時候入行・町市を測る町市がわかる |                           |
| af UNING I                         | 大きさ<br>日次/あらす                                                                                        | *** 1 書誌情報                                                                            |                           |
|                                    |                                                                                                    |                                                                                       |                           |
| ● 印刷                               |                                                                                                    | ▶ 空間解析入門―都市を測る・都市がわかる                                                                 |                           |

#### <u>検索結果の表示</u>

- 1)本のタイトルをクリックし詳細情報の画面へ
- 2)検索結果の表示順を変えたい時は「並べ替え」をクリック 出版年などで並べ替えができる
- 3)所蔵館などで絞り込みを行うこともできる

#### <u>資料詳細情報</u>

- 1)本のタイトル、著者名、出版社、ページなどの情報を確認 2)本の所在や状態の確認
  - 本を探す時には「配架場所」と「請求記号」を参考に探す また、「状態」でその本が貸出中かどうか確認することができる

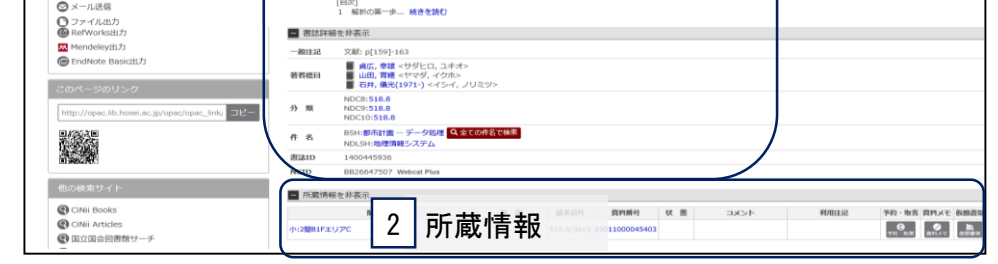

# その他OPACでできること

#### 予約・取寄せ

貸出中の資料への予約や、市ヶ谷・多摩図書館の資料を小金 井図書館に取寄せて利用することができます。

手続きは、OPACの検索結果画面に表示される「予約・取寄」 ボタンから行ってください。

| 請求記号      | 資料番号         | 状 態             | אכאב             | 利用注記            |   | 予約·取寄             | 資料メモ | 仮想書架 |
|-----------|--------------|-----------------|------------------|-----------------|---|-------------------|------|------|
| 518.8/Sa: | 予約・耳<br>し手続き | 」<br>文寄オ<br>きをし | ドタンをクリ<br>してください | ッ <b>ク</b><br>。 | • | <b>日</b><br>予約・取寄 |      | 仮想書架 |

#### 購入希望

読みたい本が法政大学図書館にない場合は、購入希望を申し 込むことができます。OPAC「利用者サービス」からお申し込 みください。

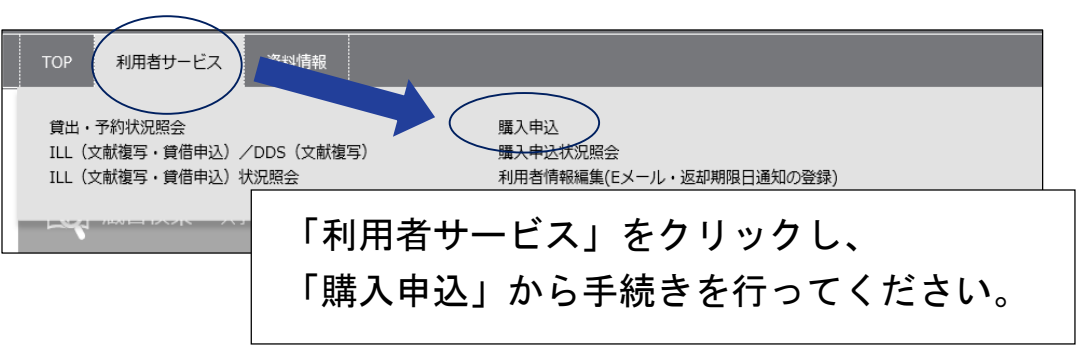